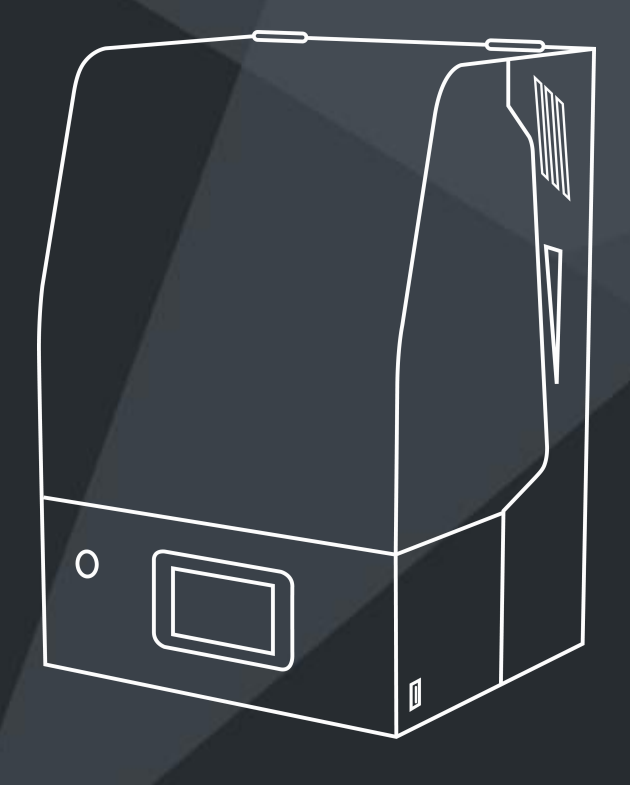

## 3D打印 说明书

◆本说明书,按照型号标准型3D打印机编制而成。
◆ 软硬件升级和设备型号不同,以实际收到的产品为准。
◆ 详细使用指南见U盘。

V.1.0

## 使用 须知

- 请勿尝试任何使用说明中没有描述的方法来使用本机,避免造成意外人身伤害 和财产损失;
- 清勿将本机放置在易燃易爆物品或高热源附近,请将本机放置在通风、阴凉、 少尘的环境内;
- 清勿将打印机放置在振动较大或者其他不稳定的环境内,机器晃动会影响打印 机打印质量;
- 4. 建议使用厂家推荐耗材,以免造成打印机的损坏;
- 电源插头需接插在带有地线的三孔插座,请使用本机附带的电源线,勿在安装 过程中使用其他产品电源线代替;
- 请勿皮肤直接接触光敏树脂或接触到眼睛,若引发皮肤过敏或者不适,请立刻 用清水冲洗,如情况严重请及时就医;
- 清勿清洗打印成品或接触光敏树脂时触碰到皮肤,光敏树脂是一种对皮肤有刺激的环氧树脂,请务必带上防护手套进行操作;
- 8. 请勿随意取出料槽,防止成型平台上的树脂滴漏到屏幕上;
- 请勿用尖状的锋利品刮到料槽离型膜,料槽如有打印残留物,可先取下成型平 台再取出料槽,清空树脂,用过滤网过滤掉残留物,清理料槽残留物时注意保 护好料槽,料槽为易耗品;
- 请勿阳光直射或有强光的空间使用,机器应在空气清洁,无明显漂浮物,温 度:26±5摄氏度,为了优质的打印质量,请在室内恒温的环境下打印。
- 请勿在测试屏幕时用眼睛直视以免损伤眼睛,查看屏幕照射是否正常请佩戴防 紫外光眼镜

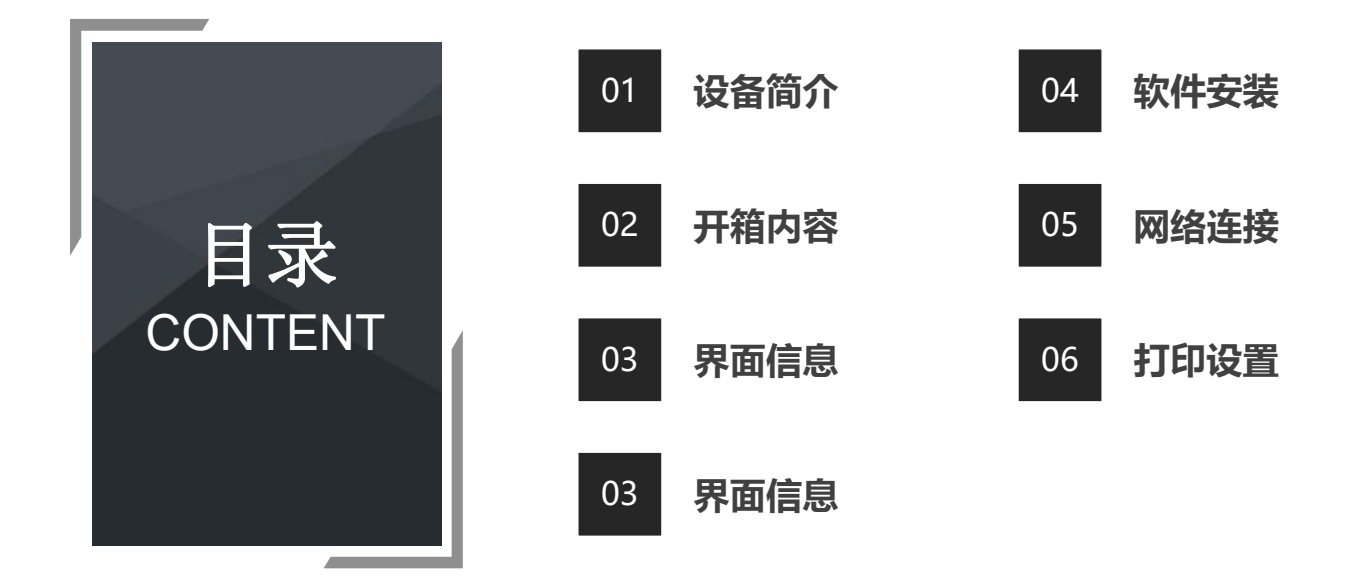

尊敬的用户:

感谢您选择、使用的产品。为了您使用方便,请您在使用之前仔细阅读该说明书,并严格按照说明书的指示进行操作。 团队时刻准备为您提供优质的服务。在使用过程中无论遇到什么问题,请按照说明书结尾所提供的电话、邮箱与我们进行联系。

本版次(V1.0)说明书依据工程样机编制而成。固件升级将导致界面软件出现变动,但不影响产品的使用。操作界面以实际收到的货品为准, 感谢大家对产品的支持。

为了您能够更好地体验我们的产品,您还可以从以下方式获取设备操作知识:

1. 随机使用说明:你可以在SD卡内找到相关使用说明及视频。

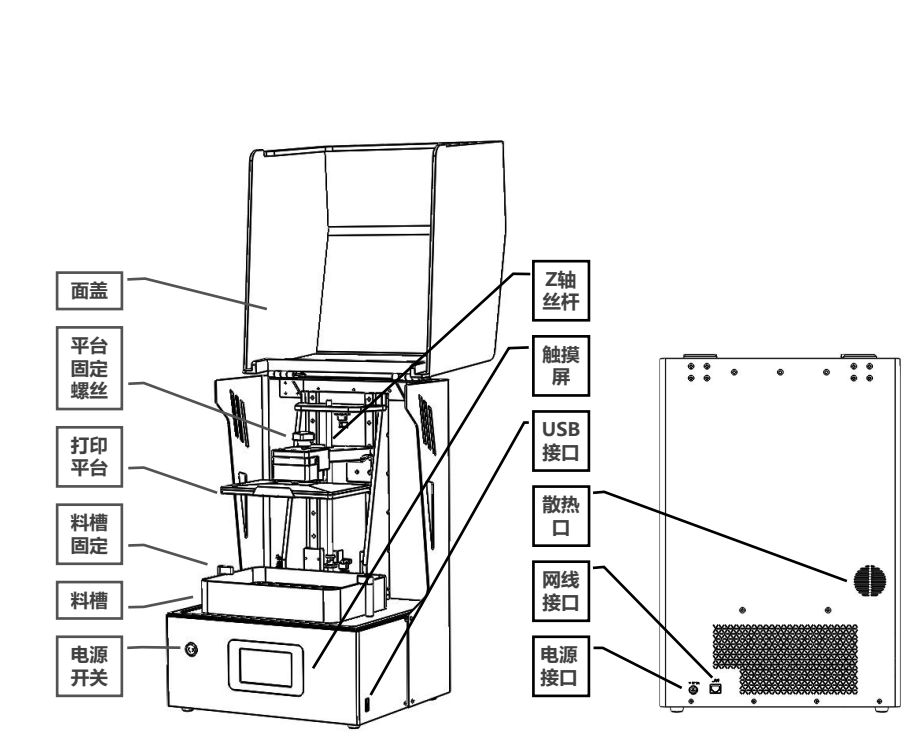

|        | 参数                     |  |
|--------|------------------------|--|
| 操作     | 4.3 英寸彩色触摸屏            |  |
| 切片软件   | 3D Creator (中英)        |  |
| 打印方式   | U盘、WiFi                |  |
| X、Y分辨率 | 75微米(2560*1600)        |  |
| Z轴精度   | 0.02mm-0.05mm (即层厚)    |  |
| 打印速度   | 3-8mm/层                |  |
| 专用耗材   | 适用所有405nm光源耗材及特种<br>耗材 |  |
| 光源配置   | UV专用恒流源灯板              |  |
| 操作系统   | WINDOW 7以上系统           |  |
| 额定功率   | 120W                   |  |
| 成型尺寸   | 192*120*230mm (长*宽*高)  |  |
| 设备尺寸   | 330*360*530mm          |  |
| 包装尺寸   | 480*440*665mm          |  |
| 额定电压   | 220V                   |  |
| 输出电压   | 24V-10A                |  |

◆ SL3 3D打印机

\_02 开箱内容

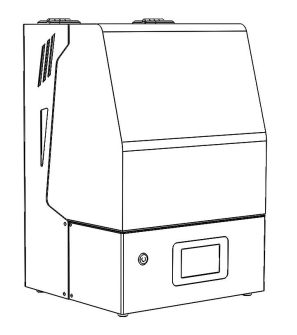

◆ 打印平台

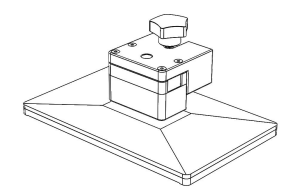

|   | 料盘  |
|---|-----|
| • | 个十四 |

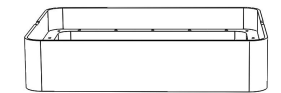

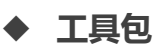

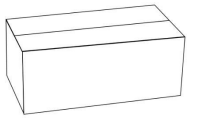

| 工具包清单 |              |      |    |  |
|-------|--------------|------|----|--|
| 序号    | 配图           | 配件名称 | 数量 |  |
| 1     |              | U盘   | 1  |  |
| 2     |              | 金属铲刀 | 1  |  |
| 3     | ß            | 塑料铲刀 | 1  |  |
| 4     |              | 油漆刷  | 1  |  |
| 5     |              | 螺丝刀  | 1  |  |
| 6     |              | 电源线  | 1  |  |
| 7     |              | 清洁垫板 | 1  |  |
| 8     |              | 口罩   | 2  |  |
| 9     |              | 纸漏斗  | 2  |  |
| 10    | <pre>M</pre> | 手套   | 2  |  |
| 11    | ~            | 离型膜  | 1  |  |

## \_\_**03**\_\_\_<sup>界面信息</sup>

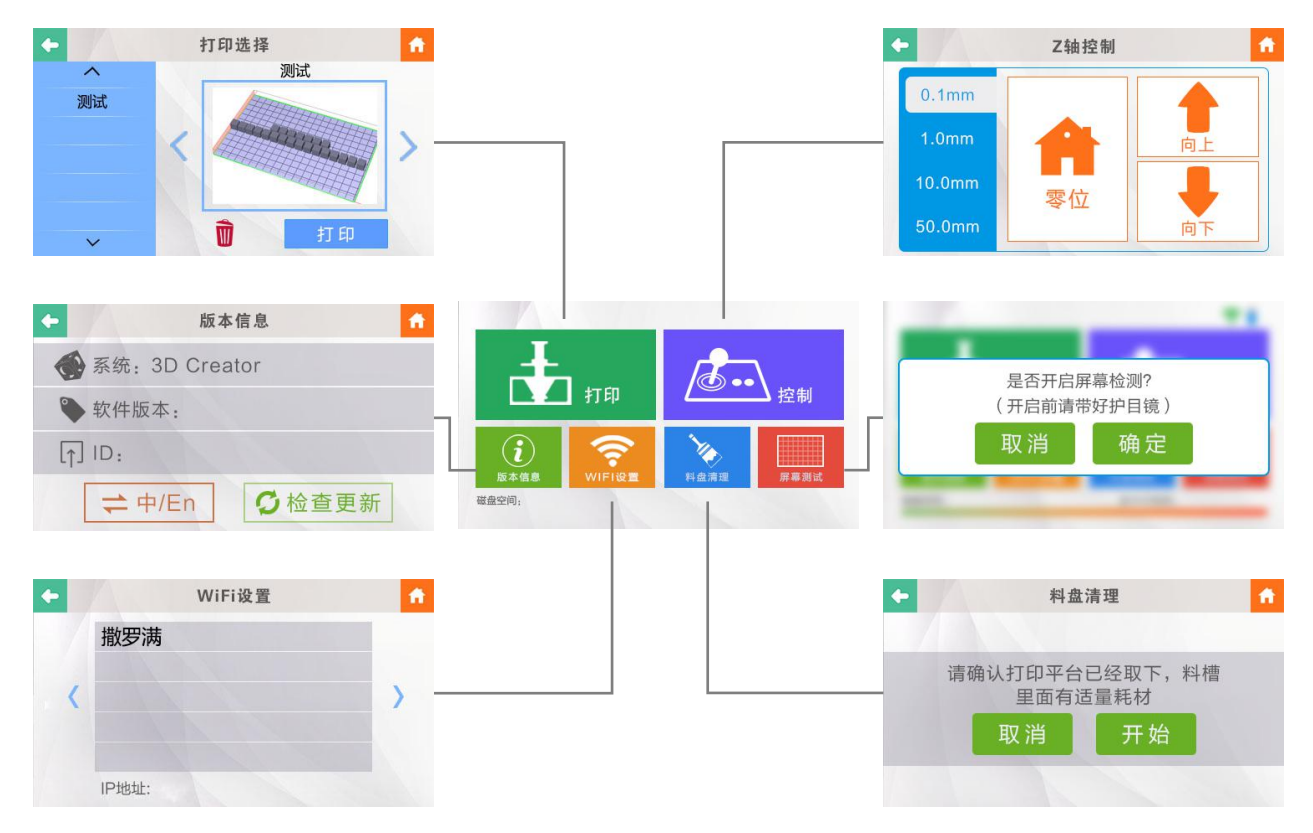

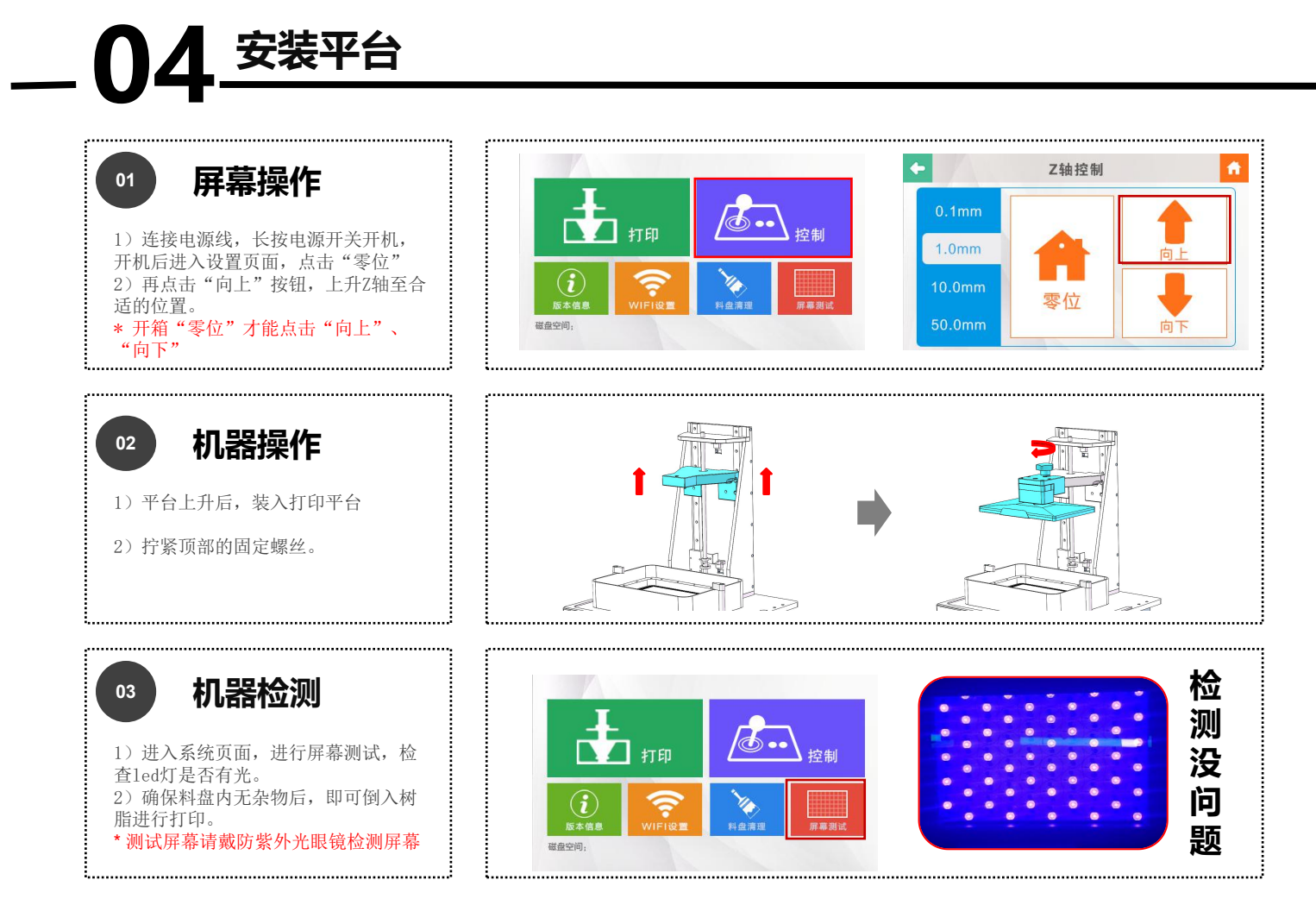

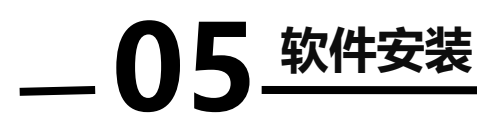

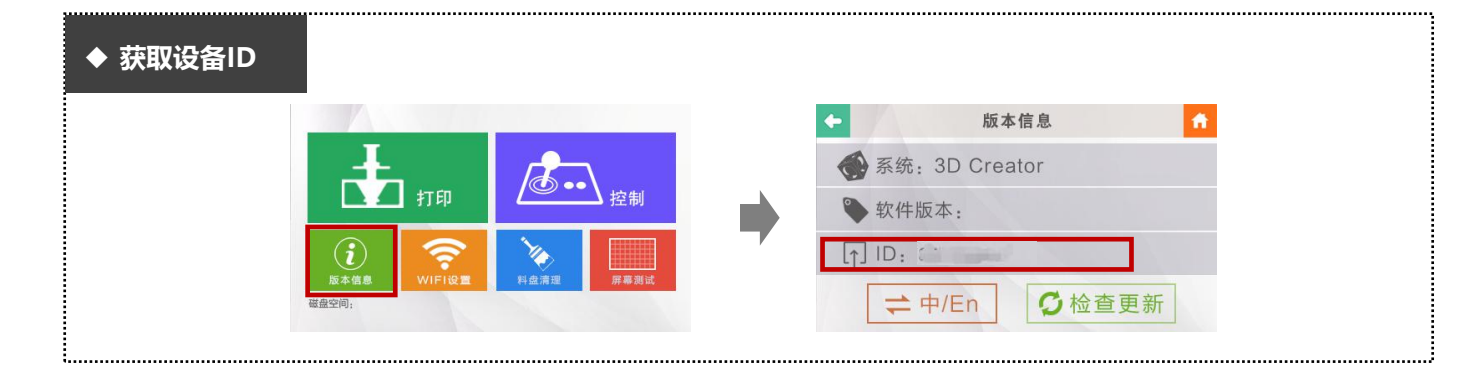

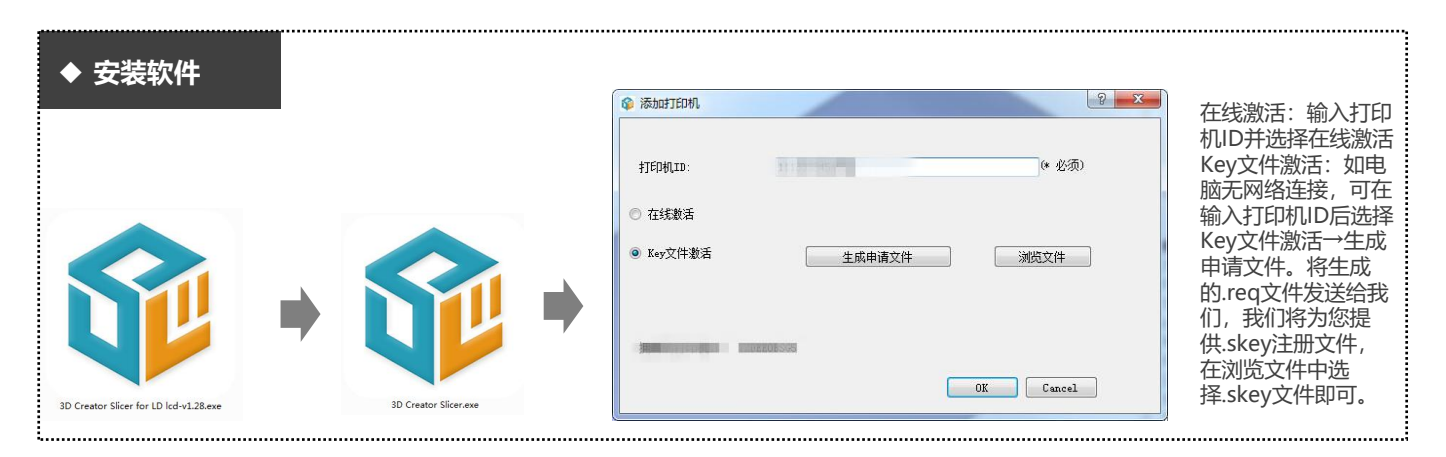

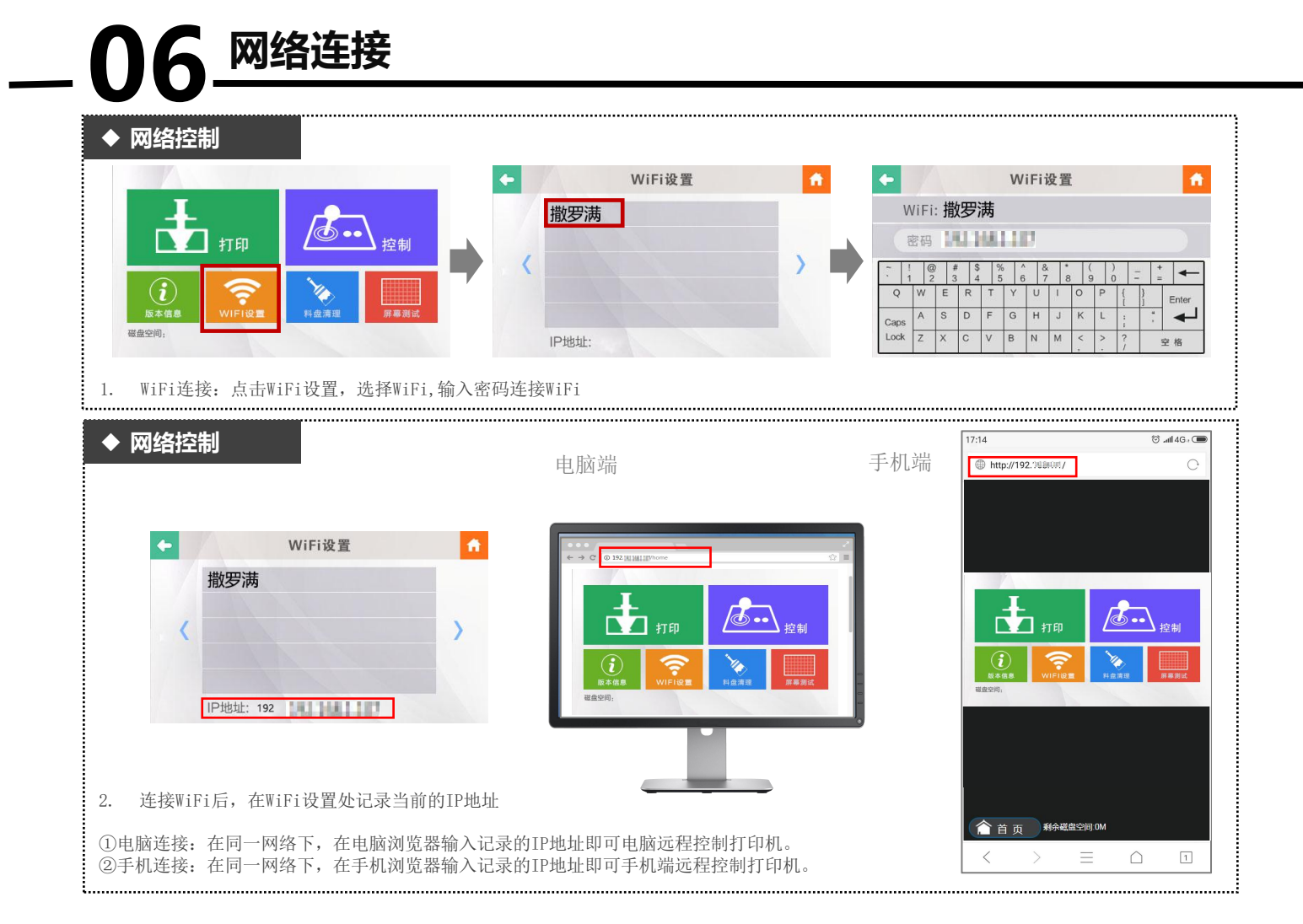

## 

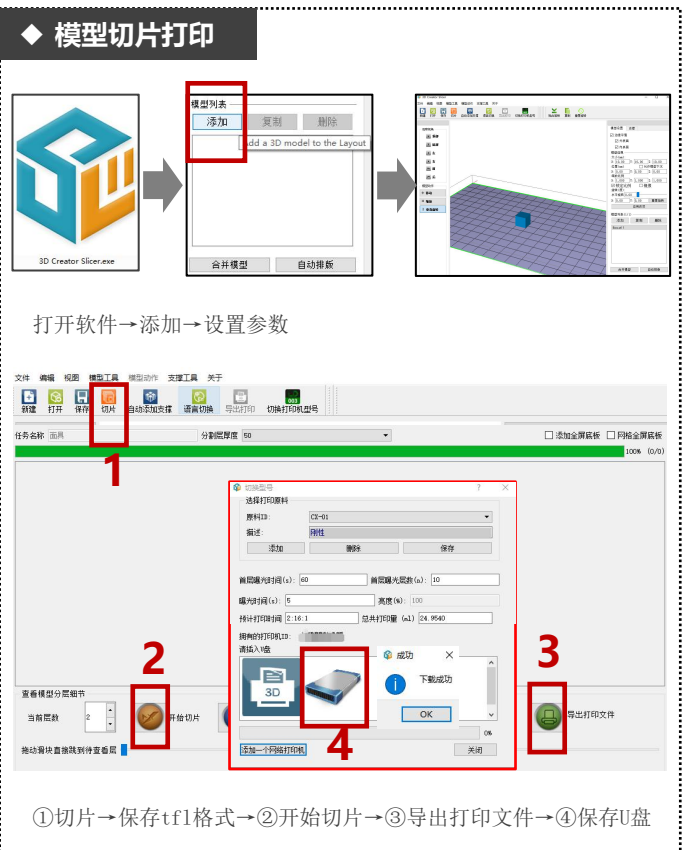

......

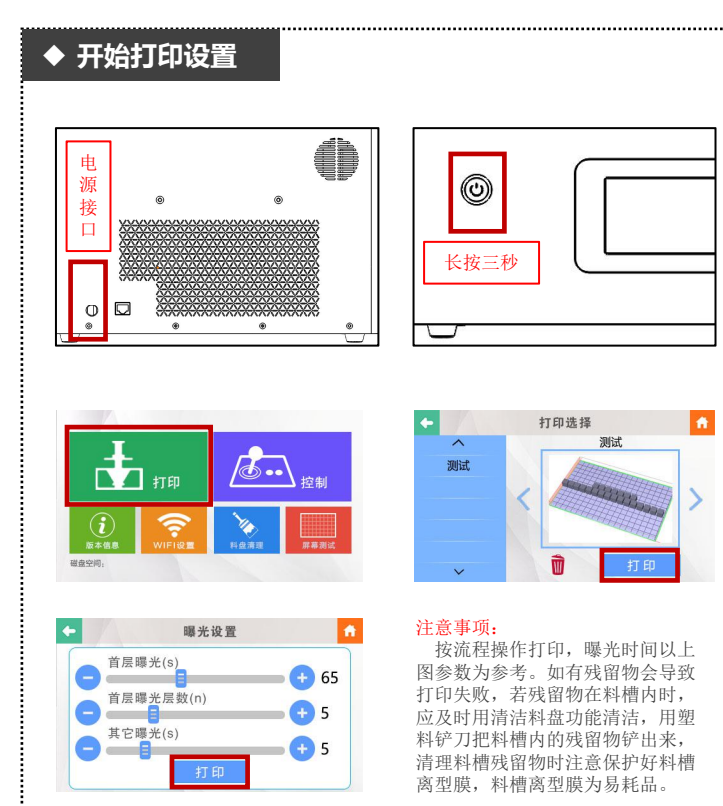

......